# Feuille de route Détenteur

### Contenu

| A. Consulter une notification                     | . 1 |
|---------------------------------------------------|-----|
| B. Accepter ou refuser des notifications          | . 2 |
| 1. Accepter ou refuser une seule notification     | . 2 |
| 2. Accepter ou refuser plusieurs notifications.   | .4  |
| C.Lancer un rapport de synthèse des notifications | .4  |
| D.Les rapports d'analyse                          | . 5 |

#### A. Consulter une notification

Connectez-vous sur notre portail: <u>https://prd.sanitel.be/web/PRD\_SanitelMed\_Web</u> ou sélectionner le menu "Notifications/Chercher notifications délivrance produit"

| Page d'accuell Notification  | ns Rapports de synthèse Général                                   | Rapports d'analyse Se déco  | onnecter   |            |   |                                |       |   |
|------------------------------|-------------------------------------------------------------------|-----------------------------|------------|------------|---|--------------------------------|-------|---|
| Critères de r Gestion N      | Netification délivrance produit<br>otification délivrance produit |                             |            |            |   |                                |       |   |
| Type de notificat Mise à jou | r en masse des notifications délivrance pro                       | duit riode de/ à            | dd/mm/jjjj | dd/mm/jjjj |   | Vétérinaire                    |       | Q |
| Type de document             | ~                                                                 | Créé de / à                 | dd/mm/jjjj | dd/mm/jjjj |   | Etablissement                  |       | ٩ |
| Numéro de document           |                                                                   | Dernière mise-à-jour de / à | dd/mm/jjjj | dd/mm/jjjj | • | Troupeau                       | -0151 | ۹ |
| Statut de notification       | ~                                                                 | Notification ID             | 0          |            |   | Numéro de référence<br>externe |       |   |
| Espèce de l'animal           | ~                                                                 | Document ID                 | 0          |            |   |                                |       |   |
| Chercher                     |                                                                   |                             |            |            |   |                                |       |   |
| Résultats de recherch        | ne 🕂                                                              |                             |            |            |   |                                |       |   |

Votre numéro d'établissement et troupeau sont remplis. Si vous êtes responsable pour plusieurs troupeaux d'un établiisement vous pouvez modifier le suffix du troupeau ou annuler le numéro de troupeau.

Ex: chnager de -0151 vers -0101

2. Ajoutez des critères de recherche si nécessaire, ex : Période de/à

| Critères de recherche  |                      |   |                             |            |   |            |   |                     |    |      |
|------------------------|----------------------|---|-----------------------------|------------|---|------------|---|---------------------|----|------|
| Type de notification   | Livraison médicinale | ~ | Période de/ à               | 01/01/2022 |   | 31/12/2022 | • | Vétérinaire         |    |      |
| lype de document       |                      | ~ | Créé de / à                 | dd/mm/jjjj | • | dd/mm/jjjj |   | Etablissement       | BE | 1    |
| luméro de document     |                      |   | Dernière mise-à-jour de / à | dd/mm/jjjj |   | dd/mm/jjjj |   | Troupeau            | BE | 0151 |
| Statut de notification |                      | ~ | Notification ID             | 0          |   |            |   | Numéro de référence |    |      |
| Espèce de l'animal     |                      | • | Document ID                 | 0          |   |            |   |                     |    |      |
| Chercher               |                      |   |                             |            |   |            |   |                     |    |      |

3. Cliquez le bouton 'Chercher'

4. Dans la liste 'Résultats de recherche' toutes les notifications répondantes aux critères sont affichées.

| Chercher |
|----------|
|----------|

Résultats de recherche 🕂 --> 302 lignes affichées

|   | Notification<br>ID | Statut  | Numéro<br>de suivi | Type de<br>document                              | Numéro de<br>document | Document<br>ID | Numéro<br>de réf.<br>ext. | Date       | Troupeau | Espèce<br>de<br>l'animal | Catégorie<br>animale  | Nom du<br>médicament                 | Taille<br>d'emballge<br>: quantité<br>et unité |
|---|--------------------|---------|--------------------|--------------------------------------------------|-----------------------|----------------|---------------------------|------------|----------|--------------------------|-----------------------|--------------------------------------|------------------------------------------------|
| ~ | 1408150716         | Accepté | 1                  | Document<br>d'administration<br>et de fourniture | 20170124311099        | 101027         |                           | 20/11/2017 | E        | Bovin                    | Veaux de<br>boucherie | Draxxin - 100<br>mg/ml               | 100 ml                                         |
| ~ | 1408150717         | Accepté | 2                  | Document<br>d'administration<br>et de fourniture | 20170124311099        | 101027         |                           | 20/11/2017 | E        | Bovin                    | Veaux de<br>boucherie | Genta-Kel - 5<br>%                   | 100 ml                                         |
| C | 1408150718         | Accepté | 3                  | Document<br>d'administration<br>et de fourniture | 20170124311099        | 101027         |                           | 20/11/2017 | E<br>C   | Bovin                    | Veaux de<br>boucherie | Pharmasin 100<br>% w/w               | 1.1 kg                                         |
| ~ | 1408150719         | Accepté | 1                  | Document<br>d'administration<br>et de fourniture | 20170124311109        | 101028         |                           | 23/11/2017 | E        | Bovin                    | Veaux de<br>boucherie | Draxxin - 100<br>mg/ml               | 100 ml                                         |
| ~ | 1408150720         | Accepté | 2                  | Document<br>d'administration<br>et de fourniture | 20170124311109        | 101028         |                           | 23/11/2017 | E<br>C   | Bovin                    | Veaux de<br>boucherie | Genta-Kel - 5<br>%                   | 100 ml                                         |
| ~ | 1408150721         | Accepte | 3                  | Document<br>d'administration<br>et de fourniture | 20170124311109        | 101028         |                           | 23/11/2017 | E        | Bovin                    | Veaux de<br>boucherie | Linspec - 50<br>mg/ml - 100<br>mg/ml | 250 ml                                         |
| ~ | 1408150722         | Accepté | 4                  | Document<br>d'administration<br>et de fourniture | 20170124311109        | 101028         |                           | 23/11/2017 | E        | Bovin                    | Veaux de<br>boucherie | Pharmasin 100<br>% w/w               | 1.1 kg                                         |

Ici les notifications ont le statut 'Accepté': On ne les peut plus changer. Cliquez le coche au début de la ligne de la notification pour consulter le détail.

5. On peut aussi parcourir les autres onglets

| Données du document 🚔 🕫               |                                     |          |                                      |            |             | Action                                  |                  |      |  |  |
|---------------------------------------|-------------------------------------|----------|--------------------------------------|------------|-------------|-----------------------------------------|------------------|------|--|--|
| Vétérinaire                           |                                     |          |                                      | ٧Q         | Doc         | cument ID                               | 517000           |      |  |  |
|                                       |                                     |          |                                      |            | Date<br>doc | e de création du<br>ument               | 22/05/2023 11:55 | 5:48 |  |  |
| Type de document                      |                                     |          |                                      |            | Stat        | tut du document                         | Actif            |      |  |  |
| Date du document                      |                                     |          |                                      |            | Date        | e de clôture du                         |                  |      |  |  |
| Numéro de document                    |                                     |          |                                      |            | Date        | e d'annulation du                       |                  |      |  |  |
| Numéro de référence<br>externe        |                                     |          |                                      |            | uoc         | union                                   |                  |      |  |  |
| Notification produit                  | s fournis/pr                        | resc     | rits/administrés                     |            |             |                                         |                  |      |  |  |
| Détails Médicamen<br>Médicament: prod | t Version<br>uit et quanti          | s<br>ité | tatut de l'histoirique (             | Commentair | es          |                                         |                  |      |  |  |
| Nom du produit                        |                                     |          | ID emballage                         |            |             | Temps d'attente                         |                  |      |  |  |
| Albipen L.A 100 mg/ml                 |                                     | Q        | 121186-02                            |            |             |                                         |                  |      |  |  |
|                                       |                                     |          |                                      |            |             |                                         |                  | 4    |  |  |
| Titulaire                             |                                     |          | Taille d'emballge : quar<br>et unité | ntité      |             | Taille d'emballge (<br>lui-même défini) | produit          |      |  |  |
| Intervet International                | t International 200 ml              |          |                                      |            |             | ~                                       |                  |      |  |  |
| Numéro d'enregistremen                | enregistrement Forme pharmaceutique |          |                                      | )          |             | Favori                                  |                  |      |  |  |

### B. Accepter ou refuser des notifications

Cette action est seulement possible pour les notifications avec le statut 'Enregsité'.

1. Accepter ou refuser une seule notification

Cherchez la notification et cliquez la coche devant la ligne.

| Notification                       | Statut                    | Numéro         | Type de                                          | Numéro<br>de       | Document          | Numéro<br>de réf. ext | Date             | Тгонрези           | Espèce<br>de  | Catégo                                  |     |
|------------------------------------|---------------------------|----------------|--------------------------------------------------|--------------------|-------------------|-----------------------|------------------|--------------------|---------------|-----------------------------------------|-----|
| 472889402                          | Enregistré                | 1              | Document<br>d'administration                     | N-N3766-<br>123586 | 643494            | CO.075897             | 15/05/2023       |                    | Bovin         | Bovin<br>adulte I                       |     |
| ✓ 1472904081                       | Enregistré                | 1              | et de fourniture<br>Document<br>d'administration | N-N3766-<br>123598 | 643508            | CO.075922             | 15/05/2023       |                    | Bovin         | Bovin<br>adulte                         |     |
| ✓ 1472933821                       | Enregistré                | 1              | Document<br>d'administration                     | N-N3766-<br>123604 | 643548            | CO.075993             | 16/05/2023       |                    | Bovin         | Veau<br>Viande<br>(maine                |     |
| Cliquez                            | le cr                     | ayon           | à coté                                           | 'Don               | nées              | du do                 | cume             | nt' enf            | in de         | e modifier le statut :                  |     |
| Page d'accuei                      | Notifi                    | cations        | Rapports de                                      | synthèse           | Général           | Rapport               | s d'analyse      | Se décon           | necter        |                                         |     |
| Données o                          | du docu                   | ment           | 3                                                |                    |                   |                       | Acti             | on                 |               | v                                       |     |
| Cliquez                            | dans                      | la b           | oîte à c                                         | oté 'A             | Action            | n':                   |                  |                    |               |                                         |     |
| Données                            | du do                     | cumen          | nt ≐ ☉                                           |                    |                   |                       |                  | Actio              | n             | ~                                       |     |
| Vétérinaire                        |                           |                |                                                  |                    |                   |                       | ✓ Q              | Document I         | D             | 5 Accepté<br>Refus                      |     |
| Si vous ê<br>Si non 'R<br>Pour saı | tes d'<br>efus'.<br>ivega | 'acco<br>arder | rd avec<br>votre a                               | les do<br>action   | onnée<br>1, il fa | s, vou:<br>.ut clie   | s deve<br>quer l | z sélec<br>e carta | tionr<br>ble: | ner 'Accepté'.                          |     |
| Données                            | du do                     | ocume          | ent 😑 🕫                                          |                    |                   |                       |                  |                    | Actio         | Accepté                                 | ~   |
| Vétérinaire                        | è                         |                | 5                                                |                    |                   |                       |                  | ~                  | Q             | 4<br>Document ID<br>Date de création du |     |
| Type de do                         | ocumen                    | t              |                                                  |                    |                   | 0.6                   | et de four       | 1 4                |               | document 22/05/2023 11:55               | :48 |
| Date du do                         | cumen                     | t              |                                                  |                    |                   |                       |                  |                    |               | Date de clôture du document             |     |
| Numéro de                          | e docun                   | nent           | [                                                | _                  |                   |                       |                  |                    |               | Date d'annulation du document           |     |
| Numéro de<br>externe               | e référe                  | nce            |                                                  |                    |                   |                       |                  |                    |               |                                         |     |
| Notificat                          | ion p                     | rodui          | its fourn                                        | nis/pre            | scrits            | /admir                | nistrés          | ;                  |               |                                         |     |
| Détails                            | Méc                       | licame         | nt Ver                                           | sion               | Statut            | de l'histe            | oirique          | Comn               | nentair       | res                                     |     |
| Commenta                           | aires                     |                | 2                                                |                    |                   |                       |                  |                    |               |                                         |     |
| ceci est une                       | ę pipe 🗲                  |                |                                                  |                    |                   |                       |                  |                    |               |                                         |     |
|                                    |                           |                | Ajo                                              | outer un (         | commen            | taire                 | 3                |                    |               |                                         |     |

#### 2. Accepter ou refuser plusieurs notifications.

Sélectionner le menu 'Notifications →Mise à jour en masse des notifications …'

| Page d'accueil     | Notification             | Rapports de synthèse Général Rap                                 | pports d'analyse   |
|--------------------|--------------------------|------------------------------------------------------------------|--------------------|
| Critères de r      | Chercher M<br>Gestion No | lotification délivrance produit<br>tification délivrance produit |                    |
| Type de notificat  | Mise à jour              | en masse des notifications délivrance produit                    | riode de/ à        |
| Type de documer    | it                       | v (                                                              | Créé de / à        |
| Numéro de docu     | nent                     |                                                                  | )ernière mise-à-jc |
| Statut de notifica | tion                     | Enregistré 🗸                                                     | lotification ID    |
| Espèce de l'anim   | al                       | •                                                                | ocument ID         |
| Chercher           |                          |                                                                  |                    |
| Aperçu des r       | otification              | IS                                                               |                    |

On sait seulement rechercher des notifications enregistrées.

| Action              | Accepté                                       |                       | ~ ≜                |
|---------------------|-----------------------------------------------|-----------------------|--------------------|
| Date du<br>document | Type de document                              | Numéro de<br>document | Notification<br>ID |
| 02/05/2023          | Document d'administration<br>et de fourniture | tst_det01             | 1460319720         |
| 02/05/2023          | Document d'administration<br>et de fourniture | tst_det01             | 1460319725         |

Cliquez 'Chercher'

Cliquez la boîte dans la section blue pour sélectionner toutes les notifications. Clquez dans plusiers boîtes devant les lignes pour obtenir une sélection spécifique.

|                             | Action      | Accepté      | ~ ≜ |
|-----------------------------|-------------|--------------|-----|
| Puis selectionnez l'action: |             |              |     |
|                             |             | _            |     |
| Et cliquez le cartable pour | · sauvegard | er l'action. | × 🕒 |

#### C.Lancer un rapport de synthèse des notifications

| 22.0.1                       | e e zero vener servició charge | 2210123 12:07 |                    |                |  |
|------------------------------|--------------------------------|---------------|--------------------|----------------|--|
| Page d'accueil Notifications | Rapports de synthèse           | Général       | Rapports d'analyse | Se déconnecter |  |
| Données du document          | Vers rapports de synthè        | ise           | Actio              | n              |  |

Vous êtes amener vers Sanitel das le menu 'Aperçu rapports', catégorie: 'Sanitel-Med'.

| Aperçu rapports       |   |
|-----------------------|---|
| Catégories rapport    |   |
| Sanitel-Med           | ▼ |
| Critères de sélection |   |

| Rapp    | Rapports disponibles |   |        |                                           |  |  |  |
|---------|----------------------|---|--------|-------------------------------------------|--|--|--|
| ID Desc |                      |   | ID     | Description rapport                       |  |  |  |
|         |                      | 2 | RPT962 | Rapport individuel par détenteur/troupeau |  |  |  |

Les détenteurs sélectonnent le rapport RPT962.

#### Il faut toujours entrer une date début et date de fin :

| Page d'accueil      | Entités de base          | Notifications       | Abattage         | Commande  | Enregistrer | Nettoyage | Application | Admin   | Au sujet de |
|---------------------|--------------------------|---------------------|------------------|-----------|-------------|-----------|-------------|---------|-------------|
| Page d'accueil : /  | Application : Aperçu rap | ports               |                  |           |             |           | >           | < 🔎 🗋 🖂 | 1 🗟 🚔 🖬 🚺   |
| Aperçu rapport      | 5                        |                     |                  |           |             |           |             |         | ~           |
| Catégories rapp     | ort                      |                     |                  |           |             |           |             |         |             |
| Sanitel-Med         | ~                        | •                   |                  |           |             |           |             |         |             |
| Critères de séle    | ction                    |                     |                  |           |             |           |             |         |             |
|                     |                          |                     |                  |           |             |           |             |         |             |
| Numéro opérateur    |                          | <b>√</b> ⊘,         | $\triangleright$ |           |             |           |             |         |             |
| ID troupeau         |                          | ✓ ≥,                | $\rho$           |           |             |           |             |         |             |
| Date de             | 01-01-2022               |                     |                  |           |             |           |             |         |             |
| Jusqu'au            | 31-12-2023               |                     |                  |           |             |           | Aff         | icher   | Impression  |
| Catégorie animale   |                          | ~                   |                  |           |             |           |             |         |             |
| Médicament          |                          | V 🖂                 | $\triangleright$ |           |             |           |             |         |             |
| Statut notification |                          | ~                   |                  |           |             |           |             |         |             |
| Ordre de tri        |                          |                     | ~                |           |             |           |             |         |             |
| Rapports disponib   | les                      |                     |                  |           |             |           |             |         |             |
| ID                  |                          | Description rapport |                  |           |             |           |             |         |             |
| 🗸 📁 🍓 RP1           | 962                      | Rapport individuel  | par détenteur/   | /troupeau |             |           |             |         |             |

#### Sélectionnez : 'Afficher'

### Export vers Excel :

| Page d'ac                          | cueil Er    | ntités de base | Notifica | tions       | Abatta        | ge Co    | ommande         | Enro     | egisti  |
|------------------------------------|-------------|----------------|----------|-------------|---------------|----------|-----------------|----------|---------|
|                                    |             |                |          |             |               |          |                 |          |         |
|                                    |             |                |          |             |               |          | Impressi        | on       |         |
| 14 4 1 of 1 ▷ ▷1 Φ Find   Next 😽 🚱 |             |                |          |             |               |          |                 |          |         |
|                                    |             |                |          |             |               | Exc      | cel             |          |         |
| Rapport ind                        |             |                |          | port indivi | PD            | Excel to | upeau           |          |         |
|                                    |             |                |          |             | Période: De 0 | We       | and 31/12/20    | 23       |         |
|                                    |             |                |          |             |               | -        | Médicament      |          |         |
| Troupeau                           | Responsable | Vétérinaire    | Date     | Espèce      | Catégorie     | Nom      | ID<br>amballace | Quantité | Nomb    |
|                                    |             |                |          | annaie      | arritate      |          | emoanage        | et unite | C entre |

## D.Les rapports d'analyse

| Page d'accueil Notifications Rapports de synthèse | Général | Rapports d'analyse   | Se déconnecter |  |
|---------------------------------------------------|---------|----------------------|----------------|--|
| Critères de recherche                             |         | Chercher rapports d' | analyse        |  |

# On peut cherecher et downloader les rapports des 2 années précédents

| Critères de recherche                   |                                      |                                |  |   |
|-----------------------------------------|--------------------------------------|--------------------------------|--|---|
| Nom du rapport<br>Rapport type d'animal | RPM001 - Rapport d'analyse détente 🗸 | Troupeau<br>Période de/iusqu'à |  | ٩ |
| Chercher                                | ~                                    | i onodo doljaoqu u             |  | J |
| Résultats de recherch                   | €> 1 lignes affichées                |                                |  |   |

| Troupeau | Rapport type d'animal | Période       | Action   |   |
|----------|-----------------------|---------------|----------|---|
|          | Veaux de boucherie    | décembre 2019 | DownLoad | > |